# Revised Community Solar Disclosure Form Training

February 2021

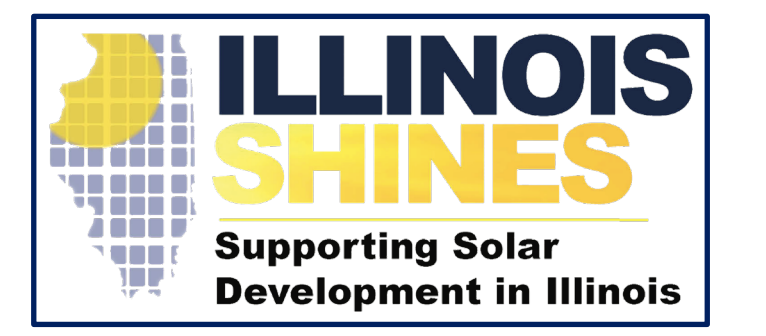

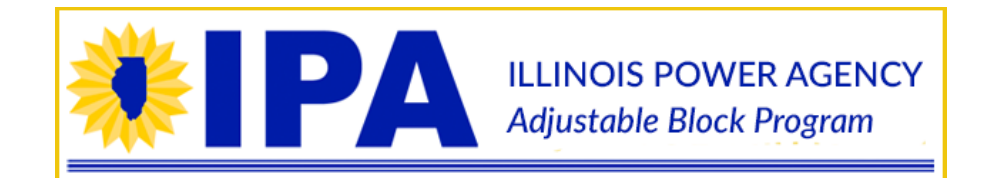

### Introduction

- On February 9<sup>th</sup>, the Illinois Adjustable Block Program released the Revised Community Solar Disclosure Form
- The Revised Form has been restructured to:
  - Provide a format that is easier for customer to read and interact with
  - Fields that are not relevant to a specific customer or project will not be displayed in order to make the form customer friendly
  - Approved Vendors and Designees can complete revised Community Solar Disclosure Forms that are not registered to a specific project. A Designee must be a *Disclosure Form Designee* of at least one Approved Vendor in order to generate Disclosure Forms
  - A Designee can complete a revised Community Solar Disclosure Form not registered to a specific Approved Vendor
  - An Approved Vendor or Designee can convert an <u>already existing</u> Community Solar Disclosure Form so that it's not specific to any Approved Vendor or project
  - Cutover date to revised Community Solar Disclosure Form is February 9<sup>th</sup>, 2021
    - Disclosure forms generated prior to the cutover date will remain valid, however any disclosure forms started in the portal but not completed (and thus generated for a subscriber signature) by the cutover date will need to be re-entered after the cutover date as a revised Community Solar Disclosure Form in order to be completed and generated.
- This training will provide an overview of the revised Community Solar Disclosure Form

## Breakdown of Revised Community Solar Disclosure Form

#### • Login to the Illinois Adjustable Block Program website

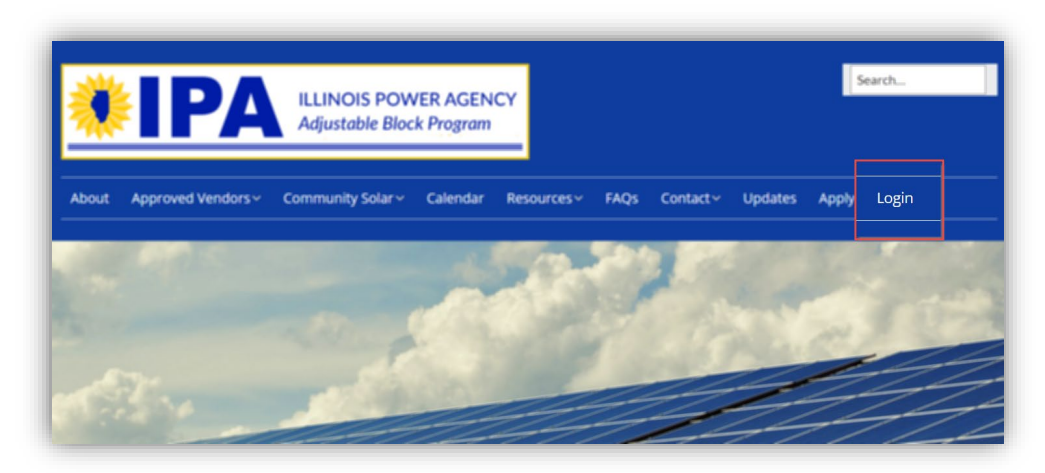

| INFORMATION VENDORS | Sign up Log in                                                                                          |
|---------------------|----------------------------------------------------------------------------------------------------|
| Account Log in      | on't have an account?<br>eate an account to apply to be an Approved Vendor or Approved<br>ndor Designee |

• Select the [Community Solar Disclosure Forms] button from the Consumer Disclosure Forms option under the Vendor tab

| You do not need to complete this application if you are an Approved Vendor Designee. Instead, please directly contact the Approved Vendor you plan to work with to setup your account. |
|----------------------------------------------------------------------------------------------------|
| Upload Marketing Materials - Not required for Single Project Approved Vendors                                                                                                    |
| Upitoud Marketing Materials                                                                                                    |

- From the Community Solar Disclosures page, select the project from the [Begin New Community Solar Disclosure Form] dropdown
  - A Designee must be a Disclosure Form Designee of at least one Approved Vendor in order to generate Disclosure Forms. Designees may designate the appropriate Approved Vendor from the Approved Vendor dropdown.
  - The Designee can choose [Vendor Not Specified] if the Disclosure Form is not ready to be assigned to an Approved Vendor
  - The Approved Vendor or Approved Vendor Designee can select a specific project ready for Disclosure Forms to be submitted.
  - If the Community Solar project is not yet ready for Disclosure Forms to be submitted, select [No Project Specified]

| V INFORMATION VENDORS                    |                        | W |
|------------------------------------------|------------------------|---|
| Community Solar Disclos                  | es                     |   |
| ACME (Vendor ID ·)<br>ACME (Vendor ID ·) | ~                      |   |
| Vendor Not Specified                     | , Inc. (Vendor ID 4 0) | • |

| ommunity S      | olar Disclosures                        |   |
|-----------------|-----------------------------------------|---|
| ACME (Vendor)   | • •                                     |   |
| Community Sol   | ar Disclosure Forms - ACME (Vendor ID ) |   |
|                 |                                         | ? |
| Begin New       | Community Solar Disclosure Form         |   |
| Select Project: | Select a Project 🗸                      |   |
| Begin New CS    | — Select a Project —                    |   |
|                 | ACME Community Solar (App ID 43 )       |   |
| Your Comm       | No Project Specified                    |   |
| You have no fo  | orms at this time.                      |   |

#### Step 1: Subscriber Contact Information

| Subscriber Contact Information                                                              | In Progress |
|---------------------------------------------------------------------------------------------|-------------|
| Name resourced                                                                              |             |
| 1                                                                                           |             |
| Street [sectors]                                                                            |             |
| Anadmant or Suite                                                                           |             |
| Apartment or Suite                                                                          |             |
| City (sectore)                                                                              |             |
| State RECURED                                                                               |             |
| Select One 🗸 🗸                                                                              |             |
| Zip                                                                                         |             |
| Enter five digit zip code (12345) or five digit code with four digit extension (12345-6789) |             |
| Phone Contraction                                                                           |             |
|                                                                                             |             |
| Enter 123-123-1234 with no extensions allowed                                               |             |
| Email                                                                                       |             |

- Name Customer's Name (Required)
- Street Customer's Street Address (Required)
- Apartment/Suite Customer's Apartment Suite number/letter
- City Customer's City (Required)
- State Customer's State (Required)
- ZIP Customer's ZIP Code. Enter five digit zip code (12345) or five digit ZIP code with four digit extension (12345-6789) (Required)
- **Phone** Customer's Phone Number. Enter 123-123-1234 with no extensions allowed (Required)
- Email The standard waiver which can be downloaded in the Additional Terms and Disclosures section of the application must be signed and uploaded for any customer without an email address in order to generate a disclosure form

#### Step 1: Subscriber Contact Information

| Ameren Illinois                                                  | ~                           |                         |          |  |
|------------------------------------------------------------------|-----------------------------|-------------------------|----------|--|
| Subscriber's Utility Acc                                         | ount Number RECU            | ÆD                      |          |  |
|                                                                  |                             |                         |          |  |
| 00012345                                                         |                             |                         |          |  |
| 00012345<br>Subscriber's Meter Nur                               | mber                        |                         |          |  |
| 00012345<br>Subscriber's Meter Nur                               | mber                        |                         |          |  |
| 00012345<br>Subscriber's Meter Nur                               | mber                        |                         |          |  |
| 00012345<br>Subscriber's Meter Nur<br> <br>s Subscriber's Energy | mber<br>Supplier the same a | is the Electric Utility | REQUIRED |  |

| 80                                        | ~                                                                                                    |  |  |
|-------------------------------------------|----------------------------------------------------------------------------------------------------|--|--|
|                                           |                                                                                                    |  |  |
| Subscriber's Ene                          | rgy Supplier                                                                                                    |  |  |
|                                           |                                                                                                    |  |  |
|                                           |                                                                                                    |  |  |
| 1.000                                     | and the second second se |  |  |
| A real real real real real real real real | 20102                                                                                                    |  |  |

- Subscriber's Electric Utility Dropdown of all electric utilities.
   Contact the Adjustable Block Program Administrator if the subscriber's Utility is not listed (Required)
- Subscriber's Utility Account Number (Required)
- **Subscriber's Meter Number (Optional)**
- Is the Subscriber's Energy Supplier the same as the Electric Utility?
  - Select Yes/No from the dropdown (Required)
    - If [No] is selected, an additional field will be displayed for you to report the **Subscriber's Energy Supplier**

PSS

#### Step 2: Community Solar Provider Contact Information

| Use Approved Vendor Contact Information >                                                   |  |
|---------------------------------------------------------------------------------------------|--|
| egal Name (neodimed)                                                                        |  |
|                                                                                             |  |
| Name Used for Marketing (if different)                                                      |  |
| Street Recolution                                                                           |  |
| Apartment or Suite                                                                          |  |
| City recurses                                                                               |  |
| State (REGURED)                                                                             |  |
| Select One V                                                                                |  |
| inter five digit zip code (12345) or five digit code with four digit extension (12345-6789) |  |
| Phone recurrent                                                                             |  |
| inter 123-123-1234 with no extensions allowed                                               |  |
| Email Resource)                                                                             |  |
| Nebsite neotured                                                                            |  |

- Select [Use Approved Vendor Contact Information] button if the Community Solar Provider is also the Approved Vendor to copy the Approved Vendor's contact information
- Legal Name Name of the Community Solar Provider (Required)
- Name Used for Marketing (if different)
- Street Community Solar Provider's Street Address (Required)
- Apartment/Suite Community Solar Provider's Suite
- **City** Community Solar Provider's City (Required)
- State Community Solar Provider's State (Required)
- ZIP Community Solar Provider's ZIP Code. Enter five digit ZIP code (12345) or five digit code with four digit extension (12345-6789) (Required)
- Phone Community Solar Provider's Phone Number. No extensions (Required)
- Email Community Solar Provider's Email (Required)
- Website Community Solar Provider's Website address (Required)

\* Highlighted items are items that have been added or changed from the existing Community Solar Disclosure Form

#### Step 3: Project Specifications

- Note: The Project Specifications section is only required when a project is specified
- Has construction on the CS project begun? Yes/No (Required)
  - Selecting [Yes] will display the following additional fields:
    - Has the community solar project been energized and granted permission to operate by the utility? Yes/No (Required)
      - Selecting [No] will display the following additional fields:
        - Expected Date of Energization (Required)
        - Type of refund subscriber will receive, as sum of CS payments to date, in the event the project is not completed or energized (Required)
          - Selecting [Full] will display the following fields:
            - Date subscriber will receive a refund if the CS project is not completed or energized (Required)
            - Date or schedule for refund issuance Text box to enter schedule (Required)

| Has construction                                                                                           | on the CS project begun?                                                                                                    |                                       |
|----------------------------------------------------------------------------------------------------|----------------------------------------------------------------------------------------------------|---------------------------------------|
| Yes                                                                                                    | ~                                                                                                    |                                       |
| Has the commun                                                                                             | ity solar project been energized and granted per                                                                                                    | nission to operate by the utility?    |
| No                                                                                                    | $\sim$                                                                                                    |                                       |
|                                                                                                    |                                                                                                    |                                       |
| Expected Date of                                                                                           | f Energization Reviewed                                                                                                    |                                       |
| Expected Date of<br>Type of refund su<br>completed or end                                                  | Ibscriber will receive, as sum of CS payments to d                                                                                                    | late, in the event the project is not |
| Expected Date of<br>Type of refund su<br>completed or end<br>Full                                          | Ibscriber will receive, as sum of CS payments to dergized                                                                                                    | late, in the event the project is not |
| Expected Date of<br>Type of refund su<br>completed or end<br>Full<br>Date subscriber v                     | Ibscriber will receive, as sum of CS payments to dergized recolures                                                                                                    | late, in the event the project is not |
| Expected Date of<br>Type of refund su<br>completed or end<br>Full<br>Date subscriber v<br>Date or schedule | f Energization (Exclusion)<br>ubscriber will receive, as sum of CS payments to de<br>ergized (Exclusion)<br>will receive a refund if the CS project is not complete<br>for refund issuance (Exclusion) | late, in the event the project is not |

#### Step 3: Project Specifications

| Type of refund sub<br>completed or ener | criber will receive, as sum of CS payments to date, in the evized RECURED | vent the project is no |
|-----------------------------------------|---------------------------------------------------------------------------|------------------------|
| Partial                                 | ~                                                                         |                        |
| Date subscriber wi                      | receive a refund if the CS project is not completed or energy             | gized REQUIRED         |
| Date or schedule f                      | refund issuance REQUIRED                                                  |                        |
|                                         |                                                                           | //                     |
| How will the partia                     | efund be calculated REQUIRED                                              |                        |
|                                         |                                                                           | /                      |
| Save and Continu                        |                                                                           |                        |

| Project Sp                                              | ecifications                                 | In Progress                              |
|---------------------------------------------------------|----------------------------------------------|------------------------------------------|
| Has construction                                        | on the CS project begun?                     |                                          |
| Yes                                                     | ~                                            |                                          |
| Has the commun                                          | ity solar project been energized and granted | permission to operate by the utility?    |
| him                                                     |                                              |                                          |
| NO                                                      |                                              |                                          |
| Expected Date of                                        | scriber will receive, as sum of CS payments  | to date, in the event the project is not |
| Expected Date of<br>pe of refund sub<br>mpleted or ener | Scriber will receive, as sum of CS payments  | to date, in the event the project is not |

- Type of refund subscriber will receive, as sum of CS payments to date, in the event the project is not completed or energized - (Required)
  - Selecting [Partial] will display the following fields:
    - Date subscriber will receive a refund if the CS project is not completed or energized (Required)
    - Date or schedule for refund issuance (Required)
    - How will the partial refund be calculated Text box to enter calculation (Required)
  - Selecting [None] will remove the above fields

\* Highlighted items are items that have been added or changed from the existing Community Solar Disclosure Form

#### Step 4: Subscription Specifications

| Subscriptio         | on Specifications                                | In Progress        |
|---------------------|--------------------------------------------------|--------------------|
| Subscription Size   | kW AC)                                           |                    |
| 10                  |                                                  |                    |
| Estimated first yea | annual electricity production for your subscript | ion (kWh) Readered |
| 14,016              |                                                  |                    |
| Is there a guarante | ed minimum level of electricity production?      | URED               |
| yes                 | ~                                                |                    |
| Dollar amount of b  | Il credits guaranteed by CS provider             |                    |
| Frequency/basis o   | guarantee bill credits for subscription          |                    |

- Subscription Size (kW AC) Subscriber's subscription size in kW (Required)
- Estimated first year annual electricity production for your subscription (kWh) – (Required)
- Is there a guaranteed minimum level of electricity production? Yes/No (Required)
  - Selecting [Yes] will display the following additional fields:
    - Dollar amount of bill credits guaranteed by CS provider (Required)
    - Frequency/basis of guarantee bill credits for subscription
       For example, yearly (Required)
  - Selecting [No] will hide the additional fields

#### Step 4: Subscription Specifications

| _         | Years and       | Months                                                            |          |
|-----------|-----------------|-------------------------------------------------------------------|----------|
| Estimate  | d date when sub | scriber will start receiving bill credits through CS subscription | REGULTED |
| The dep   | osit, down paym | ent, or initial amount owed at contract signing (\$)              |          |
| Type of I | nvoices Receive | (Reourse)                                                         |          |
| Spec      | cify One        | $\sim$                                                            |          |
|           | tion Type       | 1                                                                 |          |
| Subscrip  | uon type        |                                                                   |          |

- Term of Subscription (duration for which subscriber will receive bill credits) Year and Months of the Subscription (Required)
- Estimated date when subscriber will start receiving bill credits through CS subscription (Required)
- The deposit, down payment, or initial amount owed at contract signing (\$) - (Required)
- **Type of Invoices Received** Dropdown with the following options: (Required)
  - Electronic
  - Paper
  - Customer Choice
- **Subscription Type** Dropdown with the following options: (Required)
  - A single upfront payment
  - A series of payments over time

#### Step 5: Subscription Payment Structure (1 of 2)

| e |
|---|
|   |
|   |
|   |
|   |
|   |
|   |
|   |
|   |
|   |
|   |
|   |
|   |
|   |
|   |

- Is the subscription structured as a series of scheduled, predetermined payments OR a per-kW-hr rate – Dropdown with the following options: (Required)
  - Series of scheduled, pre-determined payments The following fields will be displayed
    - First Subscription Payment (\$) (Required)
    - When first subscription payment is due For example, 30 days after interconnection (Required)
    - Final subscription payment (\$) (Required)
    - When final subscription payment is due For example, 20 years after the first subscription payment (Required)
    - A full schedule with each payment amount and when it is due – Text box to enter in payment schedule (Required)

Step 5: Subscription Payment Structure (1 of 2)

|                                   |                                                                                                    | III Flogless            |
|-----------------------------------|----------------------------------------------------------------------------------------------------|-------------------------|
| is the subscription struct        | ured as a series of scheduled, pre-determined payme                                                             | nts OR a per-kW-hr rate |
| REQUIRED                          |                                                                                                    |                         |
| a per-kW-hour rate sc             | hec 🗸                                                                                                    |                         |
| s the per kWh rate for ea         | ach payment known? Reviewed                                                                                     |                         |
| yes                               | ~                                                                                                    |                         |
| Select yes if the per kWh rate is | known, and no if it is not yet know (ie variable)                                                               |                         |
| First subscription payme          | nt (\$/kWh) REPUTED                                                                                             |                         |
|                                   |                                                                                                    |                         |
|                                   |                                                                                                    |                         |
| When first subscription p         | ayment is due manual                                                                                            |                         |
|                                   |                                                                                                    |                         |
| For example, 30 days after inter  | rconnection                                                                                                    |                         |
| Final subscription payme          | ent (\$)                                                                                                    |                         |
|                                   |                                                                                                    |                         |
| When first subscription a         | an amount in shore a second second second second second second second second second second second second second |                         |
| when final subscription p         | bayment is due travellast                                                                                       |                         |
| For exemple, 20 years often the   | first exhaustration and most                                                                                    |                         |
| For example, 20 years alter the   | mac subscription payment.                                                                                       |                         |
| A summary of each paym            | nent amount and when it is due: East and                                                                        |                         |
|                                   |                                                                                                    |                         |
|                                   |                                                                                                    |                         |

- Is the subscription structured as a series of scheduled, pre-determined payments OR a per-kW-hr rate – Dropdown with the following options: (Required)
  - A per-kW-hr rate The following fields will be displayed
    - Is the per kWh rate for each payment known? Yes/No (Required)
    - Selecting [Yes] will display the following fields (Select yes if the per kWh rate is known):
      - First subscription payment (\$/kWh) (Required)
      - When first subscription payment is due For example, 30 days after interconnection (Required)
      - Final subscription payment (\$) (Required)
      - When final subscription payment is due For example, 20 years after the first subscription payment (Required)
      - A summary of each payment amount and when it is due Text box to enter in payment schedule (Required)

#### Step 6: Subscription Payment Structure (2 of 2)

| Subscription Payme                                                        | nt Structure (2 of 2)                                       | Completed                   |
|---------------------------------------------------------------------------|-------------------------------------------------------------|-----------------------------|
| Frequency of subscription payme<br>Monthly                                | nts REQUIRED                                                |                             |
| Will there be an annual escalation Yes                                    |                                                             |                             |
| Can the subscriber avoid annual a payments? RECURED - Specify One         | escalation rates by pre-paying some or all of               | their subscription          |
| If a payment is made more than a late payments accrue interest at         | days after due date, the charge will<br>% annually required | l be \$ 100 OR              |
| Is early termination of the subscri<br>utility service territory? Reduced | otion permitted for reasons other than movin                | ng outside of your electric |
| No Vill the CS provider impose a fee                                      | or penalty for early termination of the subsc               | ription? REQUIRED           |
| No  V Save and Continue                                                   |                                                             |                             |
|                                                                           |                                                             |                             |

- Frequency of subscription payments For example, monthly (Required)
- Will there be an annual escalation rate? Yes/No (Required)
  - Selecting [Yes] will display the following fields:
    - Can the subscriber avoid annual escalation rates by pre-paying some or all of their subscription payments? Yes/No (Required)
  - Selecting [No] will hide the above fields

Step 6: Subscription Payment Structure (2 of 2)

| Subscriptio                                     | n Payment Structure (2 of 2)                              | Completed                          |
|-------------------------------------------------|-----------------------------------------------------------|------------------------------------|
| Frequency of subso                              | ription payments REOURED                                  |                                    |
| Monthly                                         |                                                           |                                    |
| For example, monthly                            |                                                           |                                    |
| Will there be an ann                            | ual escalation rate? REOURED                              |                                    |
| Yes                                             | ~                                                         |                                    |
| - Specify One                                   | · · · · · · · · · · · · · · · · · · ·                     |                                    |
| If a payment is mad                             | e more than 30 days after due date, the c                 | harge will be \$ 100 OR            |
| late payments accr                              | le interest at % annually Recurso                         |                                    |
| Is early termination<br>utility service territo | of the subscription permitted for reasons other th<br>ry? | an moving outside of your electric |
| No                                              | ~                                                         |                                    |
| Will the CS provide                             | impose a fee or penalty for early termination of          | the subscription? Rectined         |
| No                                              | ~                                                         |                                    |
| Save and Continu                                |                                                           |                                    |

- If a payment is made more than [ ] days after due date, the charge will be
   \$ [ ] OR late payments accrue interest at [ ]% annually (Required)
- Is early termination of the subscription permitted for reasons other than moving outside of your electric utility service territory? – Yes/No (Required)
  - Selecting [Yes] will display the following fields:
    - What are the circumstances under which early termination of the subscription is permitted? Text box to enter response (Required)
  - Selecting [No] will hide the field shown above
  - Will the CS provider impose a fee or penalty for early termination of the subscription? Yes/No (Required)
  - Selecting [Yes] will display the following fields:
    - Amount of Fee/Penalty: \$[ ] OR Will be calculated as follows: [ ] (Required)
  - Selecting [No] will hide the field shown above

Step 7: Fees

• List all other fees associated with the CS subscription (for example, interconnection fees, maintenance fees, etc.) and the amount of each one and when it is due

| Fees                           |                                                   |                             | In Progress     |
|--------------------------------|---------------------------------------------------|-----------------------------|-----------------|
| ist all other fees asso        | ciated with the CS subscription (for              | example, interconnection fe | es, maintenance |
| iees, etc.) and the amo<br>Fee | unt of each one and when it is due<br>Amount (\$) | When It's Due               |                 |
|                                |                                                   |                             |                 |
|                                |                                                   |                             |                 |
|                                |                                                   |                             |                 |
|                                |                                                   |                             |                 |
|                                |                                                   |                             |                 |
| Save and Continue              |                                                   |                             |                 |

#### Step 8: Additional Terms and Disclosures

Additional Terms and Disclosures

The energy supply rate initially charged (\$/kWh) REPLICED

Is the supply rate's price fixed or variable?

Additional Details or Explanatory Information

Variab

Supply rate escalator (%)

CS subscription

 $\sim$ 

 $\sim$ Does the supply rate feature an escalator? V

Does the subscription require the subscriber to receive service from a specific Alternative Retail Electric

The method and formula that will be used to determine the energy supply rate over the full term of the

Nothing listed shall alter, amend, repeal, or supersede the disclosure requirements contained in this form

In Progress

G

- Does the subscription require the subscriber to receive service from a specific Alternative ٠ **Retail Electric Supplier?** – Yes/No (Required)
  - Selecting [Yes] will display the following fields: •
    - **The energy supply rate initially charged (\$/kWh)** (Required)
    - **Is the supply rate's price fixed or variable?** Dropdown with Fixed/Variable options (Required):
    - **Does the supply rate feature an escalator?** Yes/No (Required)
      - Selecting [Yes] will display the following fields:
        - Supply rate escalator (%) (Required)
      - Selecting [No] removes the above fields
    - The method and formula that will be used to determine the energy supply rate over the full term of the CS subscription - Text box to enter response (Required)
  - Selecting [No] removes the above fields
- Additional Details or Explanatory Information Text box to enter response. Note: Nothing • listed shall alter, amend, repeal, or supersede the disclosure requirements contained in this form

#### Step 8: Additional Terms and Disclosures

- If the subscriber's email was not provided, the **Customer Email Waiver** will be required
- The waiver must be provided to, completely filled out, and signed by the customer if the customer has no email address

| Does the subscription require the s             | subscriber to receive service from a s        | pecific Alternative Retail Electric |
|-------------------------------------------------|-----------------------------------------------|-------------------------------------|
| No Y                                            |                                               |                                     |
| Additional Datalla as Evalanatan Is             | formation                                     |                                     |
| additional Details or Explanatory In            | normation                                     |                                     |
|                                                 |                                               | G                                   |
| Nothing listed shall alter, amend, repeal, or s | upersede the disclosure requirements containe | id in this form.                    |
| ustomer Email Address Waiver 🖪                  | EQUIRED                                       |                                     |
| ownload Waiver                                  |                                               |                                     |
| Choose File No file chosen                      |                                               |                                     |
|                                                 |                                               |                                     |

| ILLINOIS         Shines         Supporting Solar         Development in Illinois                                        | Customer Disclosure Form<br>E-mail Address Waiver                                                                               |
|----------------------------------------------------------------------------------------------------|----------------------------------------------------------------------------------------------------|
| Customer Information                                                                                                    |                                                                                                    |
| Name:                                                                                                    |                                                                                                    |
| Address:                                                                                                    |                                                                                                    |
| City/State/Zip Code:                                                                                                    |                                                                                                    |
| Phone Number:                                                                                                    |                                                                                                    |
| Disclosure Form Number:                                                                                                 | nation is found on at the top of the screen when entering Disclosure Form                                                       |
| Disclosure Form Type:   Community Solar                                                                                 | Distributed Generation                                                                                                    |
| Approved Vendor Name and ABP ID:                                                                                        |                                                                                                    |
| Approved Vendor Designee Name and ABP ID (/                                                                             | f applicable):                                                                                                    |
| Purpose of this Waiver                                                                                                  |                                                                                                    |
| This waiver must be completed by residential cu<br>participate in the Illinois Shines program either<br>their own home. | istomers who do not have an e-mail address and wish to<br>by subscribing to a community solar project or by installing solar at |

Illinois Shines requires all participants to review and sign a Disclosure Form providing key information about community solar subscriptions or on-site solar projects. For the Illinois Shines Program Administrator to have the

#### Step 9: Submit and Download

• Select the [Submit and Download] button

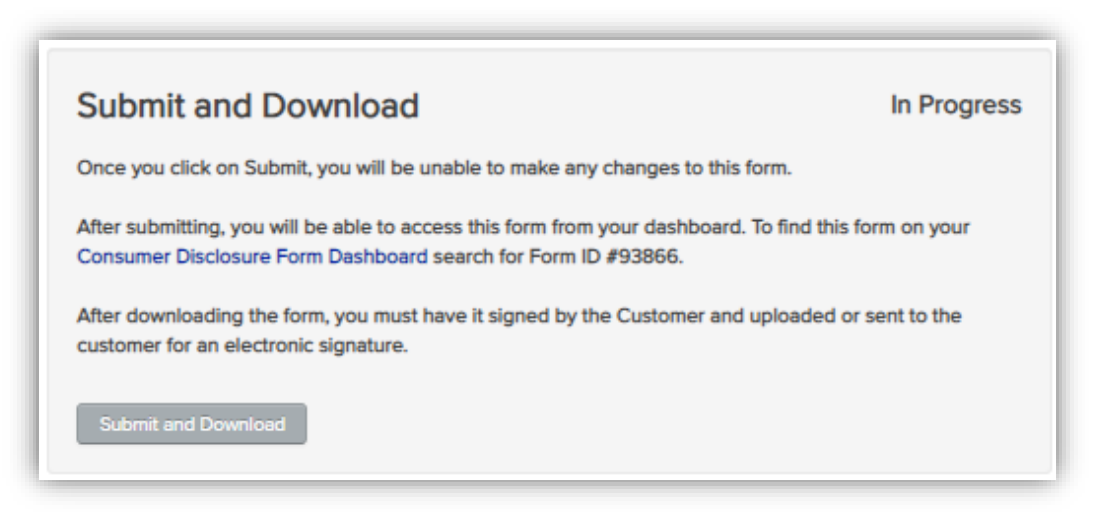

Send the form to the Subscriber for E-signature

 An email from <u>Admin@illinoisabp.com</u> will be sent to the subscriber. The Approved Vendor or Designee should notify the subscriber of the email being sent and to check spam filters for this e-mail if the subscriber reports not receiving the email

| CS Disclosure F                                                                                                    | Form - Upload                                                                                                    |                                                               |
|----------------------------------------------------------------------------------------------------|----------------------------------------------------------------------------------------------------|---------------------------------------------------------------|
| System Name: None Sy<br>Form Status: Submittee                                                                            | secified (ID # 93866)                                                                                                    |                                                               |
| Vew Form                                                                                                    |                                                                                                    |                                                               |
| Your form still needs t                                                                                                   | o be either signed and uploaded, or sent for an e-signature                                                                                                    | e.                                                            |
| Upload Signed<br>Signed CS Disclosu<br>Choose File 140<br>Upload Signed For<br>If you have utilized<br>page to the signed | Copy of CS Disclosure Form<br>re Form<br>file chosen<br>m and Extent<br>3 third perty e-signature program to obtain the customer's signa<br>Consumer Disclosure form | ature, piesse attach a copy of the signature summary/tracking |
| Send to Subscr                                                                                                    | lber for E-Signature                                                                                                    |                                                               |
| Subscriber Name:                                                                                                    | Bryan Gower                                                                                                    |                                                               |
| Subscriber Email: b                                                                                                    | ryan.gower@inclimesolutions.com                                                                                                    |                                                               |
| Send to Subscribe                                                                                                    | r for E-Signature                                                                                                    |                                                               |
|                                                                                                    |                                                                                                    |                                                               |
| Return to Community S                                                                                                    | for Disclosure Dashboard                                                                                                    |                                                               |

Step 9: Submit and Download

- If the Subscriber cannot e-sign the form on their device or cannot receive the automated email with the Disclosure Form, the Approved Vendor can download the Disclosure Form and provide it to the subscriber for their wet signature or to be sent to the subscriber via a third-party esignature program
- Disclosure Forms with a wet signature or signed using a third-party e-signature program can be uploaded using the upload button. Note: If you have utilized a thirdparty e-signature program to obtain the customer's signature, the uploaded Disclosure Form must include a copy of the signature summary/tracking

| Disclosure For                                                                                                   | m - Upload                                                                                                    |                         |   |
|----------------------------------------------------------------------------------------------------|----------------------------------------------------------------------------------------------------|-------------------------|---|
| stem Name: None Speci                                                                                            | ied (ID # 93866)                                                                                                    |                         |   |
|                                                                                                    |                                                                                                    |                         | 1 |
| ew Form                                                                                                    |                                                                                                    |                         |   |
| form still needs to b                                                                                            | e either signed and uploaded, or s                                                                                                    | ent for an e-signature. | ] |
| Upload Signed Co                                                                                                 | by of CS Disclosure Form                                                                                                    |                         |   |
| Signed CS Disclosure F                                                                                           | m                                                                                                    |                         |   |
| Choose File No file                                                                                              | chosen                                                                                                    |                         |   |
|                                                                                                    |                                                                                                    |                         |   |
| and the second second second second second second second second second second second second second second second | and the second second se |                         |   |

| Upload Sig     | ned Copy of CS Disclosure Form               |                                                                                     |
|----------------|----------------------------------------------|-------------------------------------------------------------------------------------|
| Signed CS Dis  | closure Form                                 |                                                                                     |
| Choose File    | No file chosen                               |                                                                                     |
| Upload Sign    | ed Form and Submit                           |                                                                                     |
| lf you have ut | lized a third party e-signature program to o | btain the customer's signature, please attach a copy of the signature summary/track |

#### Adding Subscribers to a Project

#### Adding Subscribers to Project

| VENDORS     VENDORS     VENDORS     VENDORS     VENDORS     VENDORS     VENDORS     VENDORS     VENDORS     VENDORS     VENDORS     VENDORS                                                   |
|----------------------------------------------------------------------------------------------------|
| Application Fixe Phyment Information                                                                                                    |
| 6 Enter Contract Notices Contact Information                                                                                                    |
| 7 Insitas<br>Environmente                                                                                                    |
| 8 Community Solar Subscribers<br>CS Subscriber Dashboard                                                                                                    |
| Annual Reports     Annual Reports                                                                                                    |
| Designee Republisher      Designee Stratement      Project is reputed in order to act or brief of an Space and Montes      Project is reputed in order to act or brief of an Space and Montes |

- Approved Vendors and Designees that have been designated by an Approved Vendor as a Community Solar Subscriber can add subscribers to a project
- After the subscriber signs a Disclosure Form that is not assigned to a project, the form can be added to a Project
- From the Vendor Tab, select the Community Solar Subscribers Dashboard

#### Adding Subscribers to Project

| INFORMATION VENDORS PROJECTS                                                                                     | N .                                                                                 |                   |               |
|----------------------------------------------------------------------------------------------------|-------------------------------------------------------------------------------------|-------------------|---------------|
| ommunity Solar Subscriber Information                                                                            |                                                                                     |                   |               |
| Acme (Vendor ID )                                                                                                |                                                                                     |                   |               |
| Subscriber Information for Acme (Vendor ID )                                                                     |                                                                                     |                   |               |
| Add Subscribers to Project Select Project - Select & Project  Select & Project Acme Community Solar (App ID 187) |                                                                                     |                   |               |
|                                                                                                    | Community Solar Subscriber Information                                              | 1                 |               |
|                                                                                                    | Acme (Vendor ID -I)                                                                 |                   |               |
|                                                                                                    |                                                                                     |                   |               |
|                                                                                                    | Subscriber Information for Acn                                                      | ne (vendor ID ))  |               |
|                                                                                                    | Add Subscribers to Project Select Project: ACM Community Solar (App Add Subscribers | p ID 87) 🗸        |               |
|                                                                                                    | Subscriber Details for Acme. Comm                                                   | nunity Solar      |               |
|                                                                                                    | Fluet Size. 300 KW AG                                                               | Small Subscribers | Total Project |
|                                                                                                    | Number of Subscribers                                                               | 0                 | 0             |
|                                                                                                    | Capacity Subscribed (kW)                                                            | 0                 | 0             |
|                                                                                                    | Percent Subscribed (kW)                                                             | 0.00 %            | 0.00 %        |
|                                                                                                    |                                                                                     |                   |               |

- Designate the Approved Vendor from the dropdown
- Select the Project from the [Add Subscribers to Project] Dropdown. *Note: Only Disclosure Forms with a Utility matching the Community Solar Project Application will be displayed*
- The Community Solar Project's subscription details are displayed in the Subscriber Details table
- Select the [Add Subscribers] button

#### Adding Subscribers to Project

|              |                                      |                                |                                        | • Re                           | view the list of Subscri<br>signed to a Community | ibers that are not<br>/ Solar project |
|--------------|--------------------------------------|--------------------------------|----------------------------------------|--------------------------------|---------------------------------------------------|---------------------------------------|
| Commu        | nity Solar Subscribers               |                                | Return to Subscriber Dashb             | oard                           | 0                                                 | , <b>.</b> . <b>. .</b>               |
| Subscribers  | Community Solar - Application ID     | 87 Or                          | nly Include Forms Attached to this Pro | • Se                           | lect the [Create New S                            | ubscriber]                            |
| Show 1       |                                      |                                |                                        |                                |                                                   |                                       |
| Form<br>ID   | Subscriber Name from Disclosure Form | Subscription Size (kW AC)      | Enter New Subscriber                   |                                |                                                   |                                       |
| 93866        | Bryan Gower                          | 10.00                          | Create New Subscriber                  |                                |                                                   |                                       |
| Search       | Search Subscriber Name               | Search Subscription Size (kW A | Search                                 |                                |                                                   |                                       |
| Showing 1 to | 1 of 1 entries                       |                                | Previous 1 N                           | - 1                            | THE REAL TICK, MILLION & REAL TORONT              |                                       |
|              |                                      |                                |                                        | Subscription Television        | Enter New Subscriber                              |                                       |
|              |                                      |                                |                                        | Contract (Brown Care Store and |                                                   |                                       |
|              |                                      |                                |                                        | 18110                          | Create New Subscriber                             |                                       |
|              |                                      |                                |                                        | Santo have units from hit of   | Personal (a) that                                 |                                       |

#### Adding Subscribers to Project

| reate New Com           | munity Solar Subscriber | Return to Subscribe |
|-------------------------|-------------------------|---------------------|
| Project:                | Acme Community Solar -  |                     |
| Application ID · 87     |                         |                     |
| dd Subscribers to       | Project                 |                     |
| Form ID: # 93866        |                         |                     |
| Subscriber Name         | met)                    |                     |
| Bryan Gower             |                         |                     |
| Subscription Size (WW   |                         |                     |
| 10.00                   |                         |                     |
|                         |                         |                     |
| Subscriber Utility      | 3ED                     |                     |
| Ameren Illinois         |                         |                     |
| Last 5 Digits of Unique | ID Number Recurso       |                     |
| Date Subscription Terr  | ninated (if applicable) |                     |
| specify one             | ~                       |                     |
| specify one             |                         |                     |
| Residential             |                         |                     |
| Small Commercial        |                         |                     |
| Large Commercial/       | ndustrial               |                     |
| Government              |                         |                     |
|                         |                         |                     |

- Complete the Create New Community Solar Subscriber form
  - Last 5 Digits of Unique ID Number (Assigned by Ameren) or Last 5 Digits of Utility Account Number (Assigned by ComEd and MidAmerican) - Unique Identification Number or Account Number assigned by the Utility (Required)
  - Date Subscriber was Subscribed to the Utility (Required)
  - Date Subscription Terminated (if applicable)
  - Subscriber Type (Required)
    - Residential
    - Small Commercial
    - Large Commercial/Industrial
    - Government
    - Non-Profit

### **Reviewing Community Solar Subscribers**

#### **Reviewing Community Solar Subscribers**

| INFORMATION     VENDORS     PA       Consumer Disclosure Forms     Community Solar Disclosure Forms                                                                      |
|----------------------------------------------------------------------------------------------------|
| 3 Manage Your Designees<br>Manage Designee Users                                                                                                    |
| 4 Community Solar Subscribers<br>CS Subscriber Dashboard                                                                                                    |
| 5 Designee Registration<br>Designee Registration<br>Registering as a Designee with the Illinois ABP Project is required in order to act on behalf of an Approved Vendor. |

 Community Solar Subscribers assigned to projects can be reviewed by selecting the [CS Subscriber Dashboard] from the Vendor Dashboard

#### **Reviewing Community Solar Subscribers**

| Community Solar Subscriber Information          Services, LLC (Vendor ID )         Subscriber Information for '         Services, LLC (Vendor ID )         Add Subscribers to Project         Select Project:         Solar Plant (App ID ) | INFORMATION \     | VENDORS IPA                            |
|----------------------------------------------------------------------------------------------------|-------------------|----------------------------------------|
| Services, LLC (Vendor ID )<br>Subscriber Information for ' Services, LLC (Vendor ID )<br>Add Subscribers to Project<br>Select Project: Solar Plant (App ID )                                                                                | Community So      | lar Subscriber Information             |
| Subscriber Information for ' Services, LLC (Vendor ID )                                                                                                    | Services          | s, LLC (Vendor ID D)                   |
| Add Subscribers to Project Select Project: Solar Plant (App ID )                                                                                                    | Subscriber Inform | nation for Services, LLC (Vendor ID 🛑) |
| Select Project: Solar Plant (App ID )                                                                                                    | Add Subscribe     | ers to Project                         |
|                                                                                                    | Select Project:   | Solar Plant (App ID )                  |
|                                                                                                    | Pemove Vendor and | Project from Disclosure Forms          |
| Remove vendor and ridjed nom Disclosure romis                                                                                                    | Remove Vendor and | Project from Disclosure Forms          |

- Select the [View Subscribers] button to review report of the subscribers associated with the designated Community Solar project
- Select [Download Subscribers Report] to view a CSV version

- Select the Project from the dropdown to review the Subscriber details. This table will display Small Subscribers and Total Project data on:
  - Number of Subscribers
  - Capacity Subscribed
  - Percent Subscribed

| Add Subscribers                                            |                   |               |
|------------------------------------------------------------|-------------------|---------------|
| Subscriber Details for Solar Plant Project Size: 900 kW AC |                   |               |
|                                                            | Small Subscribers | Total Project |
| Number of Subscribers                                      | 64                | 67            |
| Capacity Subscribed (kW)                                   | 631.38            | 763.87        |
| Percent Subscribed (kW)                                    | 70.15 %           | 84.87 %       |
|                                                            |                   |               |
|                                                            |                   |               |

#### **Reviewing Community Solar Subscribers**

| Commur         | nity Solar Subscribers        |                                | Return to Subscriber Dashboard |
|----------------|-------------------------------|--------------------------------|--------------------------------|
| So             | olar Plant - Application ID 3 |                                | View Terminated Subscribers    |
| Current Activ  | ve Subscribers                |                                |                                |
| Form<br>ID     | Subscriber Name               | Subscription Size (kW AC)      | View Subscriber                |
| 32             |                               | 25.0000                        | View Subscriber                |
| Search         | Search Subscriber Name        | Search Subscription Size (kW A | Search                         |
| Showing 1 to 1 | l of 1 entries                |                                | Previous 1 Next                |

- The Community Solar Subscriber page will display all active subscribers, their Subscription Size and a link to view the subscriber details
- If the project has terminated subscriptions, select the [View Terminated Subscribers] to view the subscribers that have been terminated

# Removing Specified Approved Vendor and/or Project from *Already Existing* Community Solar Disclosure Forms

Removing Specified Approved Vendor and/or Project from Existing Community Solar Disclosure Forms

| INFORMATION VENDORS PA<br>Consumer Disclosure Forms<br>Distributed Generation Disclosures Forms<br>Community Solar Disclosure Forms                                              |
|----------------------------------------------------------------------------------------------------|
| 3 Manage Your Designees<br>Manage Designee Users                                                                                                    |
| 4 Community Solar Subscribers<br>CS Subscriber Dashboard                                                                                                    |
| Designee Registration         Designee Registration         Registering as a Designee with the Illinois ABP Project is required in order to act on behalf of an Approved Vendor. |

- Approved Vendors and Designees can remove an assigned Approved Vendor and Project from an <u>already existing</u> Community Solar Disclosure Form
- Select the [CS Subscriber Dashboard] from the Vendor Dashboard

Removing Specified Approved Vendor and/or Project from Existing Community Solar Disclosure Forms

| Y | INFORMATION | VENDORS | IPA |
|---|-------------|---------|-----|
|---|-------------|---------|-----|

| Community Solar Subscriber                  | Information                |
|---------------------------------------------|----------------------------|
| Services, LLC (Vendor ID ))                 | ~                          |
| Subscriber Information for                  | Services, LLC (Vendor ID ) |
| Add Subscribers to Project                  |                            |
| Select Project: Select a Project            | ~                          |
| Remove Vendor and Project from Disclosure F | orms                       |

 Select the [Remove Vendor and Project Disclosure Forms] button to across the Remove Approved Vendor and Project from Older CS Disclosure Forms Dashboard

#### Removing Specified Approved Vendor and/or Project from Existing Community Solar Disclosure Forms

| Form ID 🔻 | Subscriber Name                                                       |                         |                    |                           |                              |
|-----------|-----------------------------------------------------------------------|-------------------------|--------------------|---------------------------|------------------------------|
|           | Subscriber Hume                                                       | Application<br>ID       | Approved<br>Vendor | Subscription Size (kW AC) | Remove AV and<br>Project     |
| 30289     | ACME !                                                                |                         | 10                 | 14.36                     |                              |
| 30201     | ACME 2                                                                |                         | 10                 | 25.00                     |                              |
| 30199     | Acme 3                                                                |                         | 10                 | 25.00                     |                              |
| Search I  | Search Subscriber Name                                                | Search App              | Search Ve          | Search Subscription S     | Search                       |
|           |                                                                       |                         | L                  |                           |                              |
|           |                                                                       |                         | L                  |                           |                              |
| INFORMAT  | ion vendors ipa                                                       |                         | L                  |                           |                              |
| INFORMAT  | ION VENDORS IPA                                                       |                         |                    |                           | Return to Subscriber Dashboa |
| INFORMAT  | ION VENDORS IPA                                                       |                         |                    |                           | Return to Subscriber Dashboa |
| INFORMAT  | TION VENDORS IPA                                                      | Illy removed from the f | iollowing Disclos  | sure Forms: 30199         | Return to Subscriber Dashboa |
| INFORMAT  | TION VENDORS IPA ty Solar Subscribers and Project have been successfu | illy removed from the f | iollowing Disclos  | sure Forms: 30199         | Return to Subscriber Dashboa |
|           |                                                                       |                         |                    |                           |                              |

- A list of Disclosure Forms that are eligible to be removed from the Vendor and Project is displayed in the table. *Note: The only Disclosure Forms that are displayed in this table are older forms. Newly created Community Solar Disclosure Forms will not be displayed*
- Select the check box from the [Remove AV and Project] column
- Select the [Remove Vendor and Project from Selected Forms] button
- A successful removal will return a confirmation: The Vendor and Project have been successfully removed from the following Disclosure Forms: #

Adjustable Block Program Administrator

illinoisabp.com/contact/

admin@illinoisabp.com (877) 783-1820